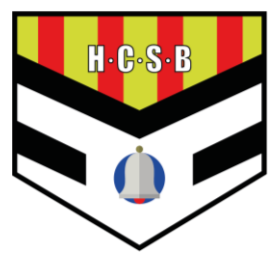

### MODIFICAION DNI PLATAFORMA ISQUAD

- 1. Acceder al portal de afiliacion mediante el siguiente enlace: https://balonmano.isquad.es/afiliaciones/login.php
- 2. Iniciar sesión en el apartado "Acceso Individual"

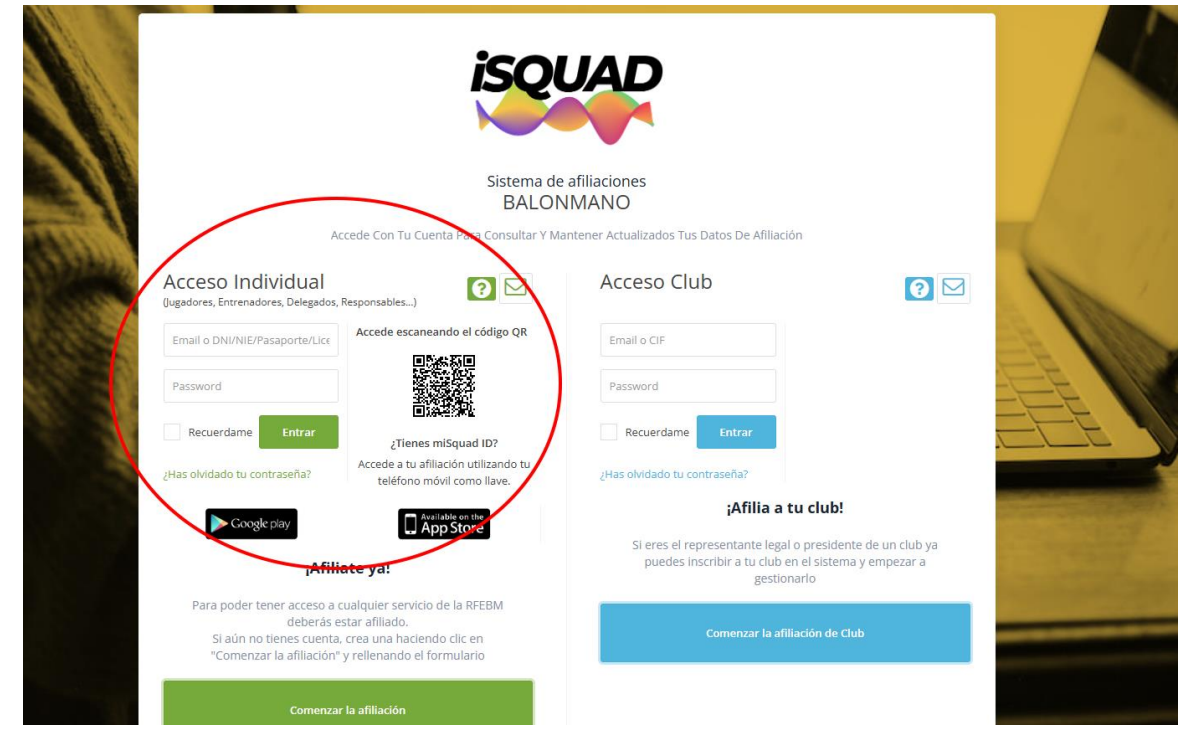

3. Pulsar en "Modificar Afiliación"

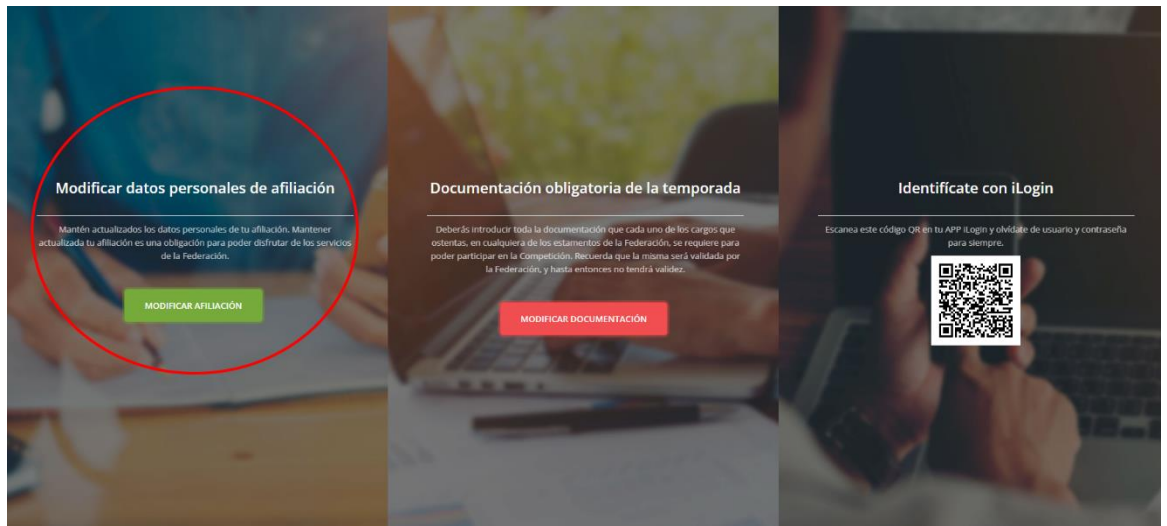

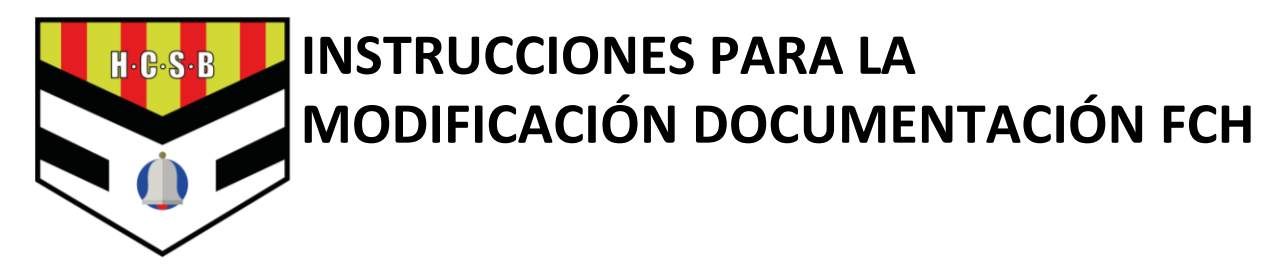

4. Avanzar hasta "Paso 3 – Documentación de Identificación"

| PASO 1 DATOS DE AFILIACIÓN<br>Este paso es importante para identificarte y establecer tus datos de contacto y acceso a la plataform |     |
|----------------------------------------------------------------------------------------------------|-----|
| PASO 1 DATOS DE AFILIACIÓN<br>Este paso es importante para identificarte y establecer tus datos de contacto y acceso a la plataform |     |
| PASO 1 DATOS DE AFILIACIÓN<br>Este paso es importante para identificarte y establecer tus datos de contacto y acceso a la plataforn |     |
| Este paso es importante para identificarte y establecer tus datos de contacto y acceso a la plataforn                               |     |
|                                                                                                    | ia. |
|                                                                                                    |     |
|                                                                                                    |     |
|                                                                                                    |     |
|                                                                                                    |     |

#### 5. Pulsar sobre las imágenes

| O 1                                              | PASO 2                                                               | PASO 3                                        | PASO 4                         |
|--------------------------------------------------|----------------------------------------------------------------------|-----------------------------------------------|--------------------------------|
|                                                  |                                                                      |                                               |                                |
| PASO 3 DOCUMENT                                  | O DE IDENTIFICACIÓN                                                  |                                               |                                |
| En este paso debes ca<br>afiliación cumpla con t | irgar una copia de tu documento ide<br>todos los requisitos legales. | entificativo e indicar su fecha de fin de val | idez. Es importante para que t |
| Las imagenes tienen o                            | que ser JPG, JPEG o PNG y menores                                    | de 2MB                                        |                                |
|                                                  | ASAPURTE (noja de totografia y ca                                    |                                               |                                |
|                                                  | Fecha de fin de validez                                              |                                               |                                |
|                                                  | 1.04040007                                                           |                                               |                                |

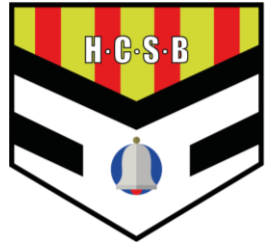

6. En esta pantalla arrastra o pulse para subir la imagen correspondiente (parte delantera/trasera del DNI)

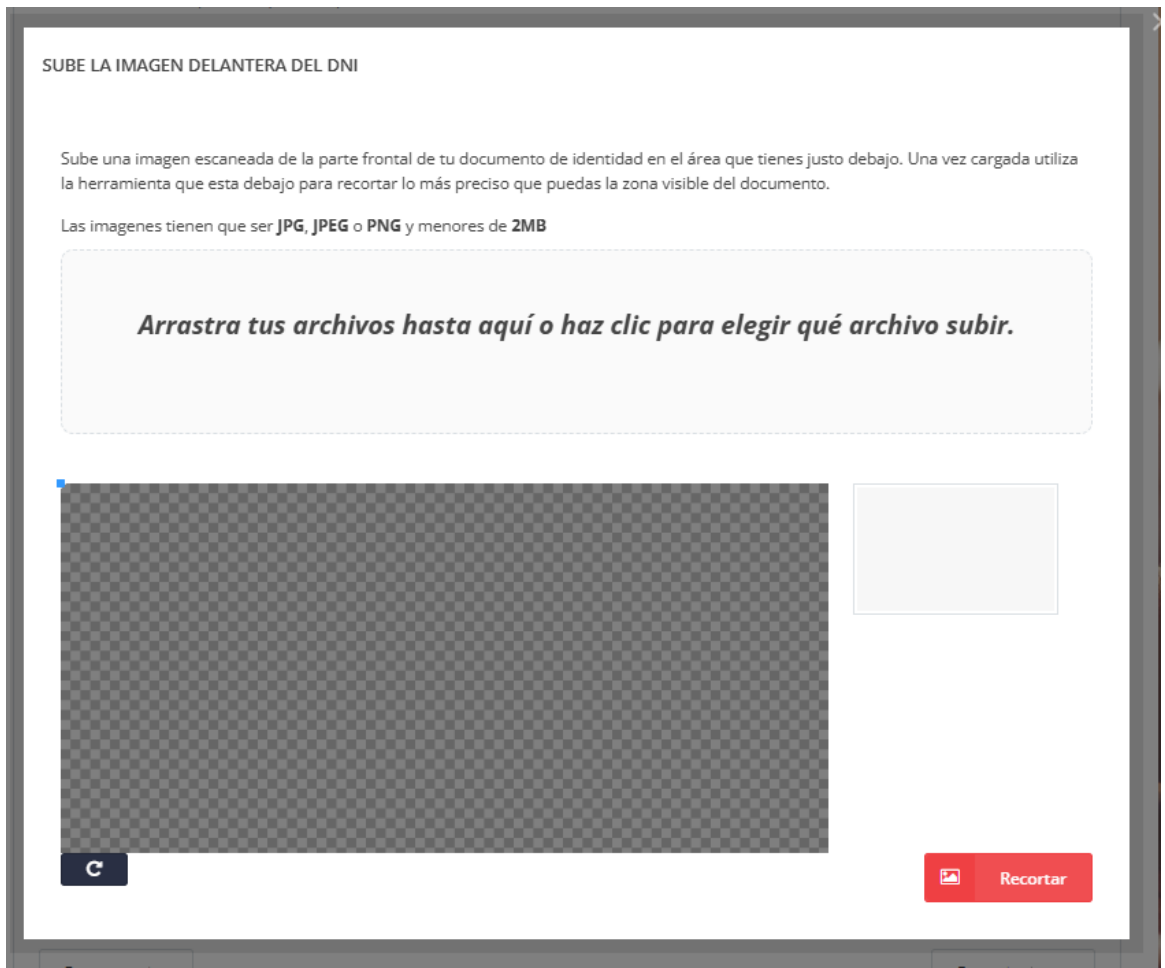

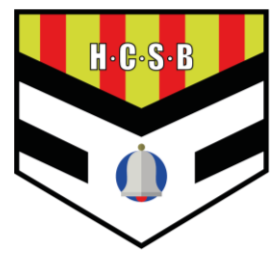

#### 7. Marcar todas las casillas para confirmar los datos

| Datos Afiliado                                                                                                    |            |                 |                           |               |         |                                                   | × |
|----------------------------------------------------------------------------------------------------|------------|-----------------|---------------------------|---------------|---------|---------------------------------------------------|---|
| Para poder validar al afilia                                                                                                    | ido, revis | se que los dato | os sean correctos         |               |         |                                                   |   |
|                                                                                                    |            | 0               |                           |               | CONFIRM | MACIÓN DATOS AFILIADO                             | * |
|                                                                                                    |            |                 |                           |               |         | 38. I I I                                         |   |
| FEDERACIÓ CATALANA D                                                                                                    | HANDBOI    | L               |                           |               |         |                                                   |   |
| FEDERACIÓN PROVINCIAL<br>BARCELONA                                                                                                    |            |                 |                           |               |         | Su nombre es                                      |   |
| DATOS BÁSICOS                                                                                                    |            | AFELLIDOS       |                           |               |         | Su fecha de nacimiento es                         |   |
| TELÉFOND                                                                                                    | SEXO       |                 | NACIONALIDAD              |               |         | Su email es                                       |   |
| DIRECCIÓN RESIDENCIA                                                                                                    |            |                 | País RESIDENCIA<br>España | CÓDIGO POSTAL |         | Su DNI - documento nacional<br>de identidad es    |   |
|                                                                                                    | -          |                 | PROVINCIA                 |               |         | La fecha de valided de su                         |   |
| PAIS NACIMIENTO                                                                                                    |            |                 |                           |               |         | identidad es                                      |   |
| España                                                                                                    |            |                 |                           |               |         | Anverso DNI - documento<br>nacional de identidad: |   |
| TIPO<br>DNI - documento naciona                                                                                                    | l de ident | idəd            | NÊMERO                    | VALIDEZ       |         | No. of Concession, Name                           |   |
| DNI - documento nacional                                                                                                    | de ident   | idad            |                           |               |         | 100                                               |   |
|                                                                                                    |            |                 |                           | 1.0           |         | D DN 1                                            |   |
|                                                                                                    |            | -12             |                           | -             |         | Reverso DNI - documento<br>nacional de identidad: |   |
|                                                                                                    | ٩          |                 | -                         | -             |         | 100                                               |   |
| - EX                                                                                                    |            | - 10            | 1.00                      | 100           |         | and the second second second                      |   |
| 100                                                                                                    |            |                 |                           |               |         |                                                   |   |
| and the second second se |            |                 | 100                       |               |         |                                                   |   |

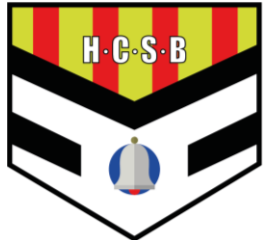

8. Pulsar en "Enviar Afiliación"

| Sistema de afiliaciones<br>BALONMANO                  |                                                  |                                               |        |  |  |  |
|-------------------------------------------------------|--------------------------------------------------|-----------------------------------------------|--------|--|--|--|
| Formulario de afiliació<br>Rellena el formulario para | <b>ón</b><br>completar tu proceso de afiliación. |                                               |        |  |  |  |
| PASO 1                                                | PASO 2                                           | PASO 3<br>DOCUMENTO DE IDENTIFICACIÓN         | PASO 4 |  |  |  |
|                                                       |                                                  | <b>~</b>                                      | •      |  |  |  |
| PASO 4 CONFIRMA                                       | R AFILIACIÓN                                     |                                               |        |  |  |  |
|                                                       | No                                               | soy un robot RECAPTCHA<br>Privaded - Territos |        |  |  |  |
| En este paso confirm                                  | arás tus datos y finalizarás el proceso          | de afiliación.                                |        |  |  |  |
|                                                       |                                                  | <i>t</i>                                      |        |  |  |  |